Sven Hydéns fond

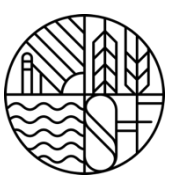

# Ansökan stipendium för studier ur Sven Hydéns fond

# Ta del av nedan information innan du påbörjar din ansökan för att underlätta för dig och för att ge relevant underlag inför styrelsens beslut. Ofullständigt ifylld ansökan riskerar att avslås.

Sven Hydéns Fond erbjuder stipendier för såväl yrkes- som hantverksmässiga utbildningar samt för gymnasiala och eftergymnasiala utbildningar med teoretisk inriktning.

Stipendium kan sökas av personer som är eller har varit anställda i AB Stockholms Bryggerier, AB Pripps Bryggerier, AB Bryggeri Falken och Carlsberg Sverige AB i minst ett år. Även nära anhörig, make/maka, barn och föräldrar kan söka.

Utbildningarna kan användas till att utveckla stipendiatens förmåga och konkurrenskraft inom bryggeribranschen men kan även användas som ett omställningsstöd för att starta en ny karriär. Det behöver alltså inte finnas någon koppling till den sökandes nuvarande position.

Beviljade stipendier ska användas till kursavgifter, kurslitteratur samt resekostnader direkt kopplade till utbildningen. Det finns inget inkomsttak för den som söker stipendium för studier, däremot ska sökande ange vilka andra finansieringar, bidrag och stöd (t.ex. CSN) som sökts samt detaljerat alla avgifter och kostnader relaterat till sökt utbildning.

Utbetalning av beviljade stipendier sker som engångsbelopp terminsvis. Styrelsen kan välja att enbart ge bidrag till kursavgifter, som normalt utgör det största kostnaden och där sökande förmodas vara beredd att själv bidra med en mindre del. Stipendiaten ska redovisa kostnader, studieinnehåll samt studieresultat till Sven Hydéns Fond/SEB.

## Ansökningsförfarande

Ansökningsperioderna är 1 - 30 april och 1 - 31 oktober varje år. Du ansöker i vårt digitala ansökningssystem. Ansökan ska vara stiftelsen tillhanda senast kl. 23.59 den 30:e eller 31:a vid varje ansökningstillfälle.

Styrelsen lämnar besked om bifall eller avslag på ansökan ca 4-6 veckor efter ansökningsperiodens slut. Besked lämnas skriftligen till angiven e-postadress.

#### Inför ansökan – tänk på

Viktigt är att du ska kunna verifiera din eller anhörigs anställning hos angivna företag, AB Stockholms Bryggerier, AB Pripps Bryggerier, AB Bryggeri Falken och Carlsberg Sverige AB i minst ett år, genom att bifoga dokument som styrker detta under "Övriga dokument".

Du behöver också ange om du är beredd att finansiera delar av utbildningen själv (tex resor, uppehälle och/eller studielitteratur) eller om du väljer att avstå stipendiet om du inte ges möjlighet till full finansiering från Sven Hydéns fond.

Bifoga relevanta dokument som beskriver den sökta kursen/utbildningen, och som **redoviserar kostnaden för kursen/utbildningen**. Länkar till webbsidor accepteras inte. Även antagningsbesked, studieintyg med mera som är relevant för ansökan ska bifogas, helst i pdf-format.

## Redovisning

Styrelsen kräver att anslagsmottagare av stipendium lämnar en redovisning över hur anslaget har använts/studieresultat för att nytt stipendium skall kunna beviljas. Redogörelsen för tidigare beviljat stipendium lämnas senast i samband med ny ansökan.

## Skapa konto

Klicka på "Ansök om stipendium" för att skapa ett konto med vilket du kan logga in till det som ska bli "Min sida". Det är här du hittar dina påbörjade eller inlämnade ansökningar.

Via fliken "Förstärkt inloggning" kan du välja att logga in med BankID.

När du registrerat dina uppgifter kommer ansökningssystemet att skicka ett epostmeddelande till dig för att bekräfta att dina uppgifter är registrerade. Detta kan dröja några minuter. Klicka sedan på länken som finns i e-postmeddelandet för att verifiera ditt konto.

#### Påbörja ny ansökan – Min sida

Välj "Påbörja ny ansökan" och fyll i din ansökan steg för steg med den information som efterfrågas. Både obligatoriska fält samt flikarna ändrar färg till grönt när de är korrekt ifyllda. Du kan när som helst klicka på "Avbryt" (spara) för att spara din påbörjade ansökan och logga in senare för att färdigställa den.

På det sista steget "Sammanfattning" får du en sammanställning av din ansökan samt information om några obligatoriska uppgifter saknas. Du kan då inte lämna in ansökan. Följ guiden i anslutning till de fält som är ofullständigt ifyllda för att komplettera.

När du klickat på "Lämna in ansökan" kan du inte längre revidera eller komplettera din ansökan. Du kan dock alltid gå tillbaka till "Min sida" och titta på de ansökningar du lämnat in.

| Sökande, del 1 | Sökande, del 2 | Kurs, Studier | Ekonomi, Kostnader | Kommentarer, Bilagor | <u>Sammanfattning</u> |
|----------------|----------------|---------------|--------------------|----------------------|-----------------------|
|----------------|----------------|---------------|--------------------|----------------------|-----------------------|